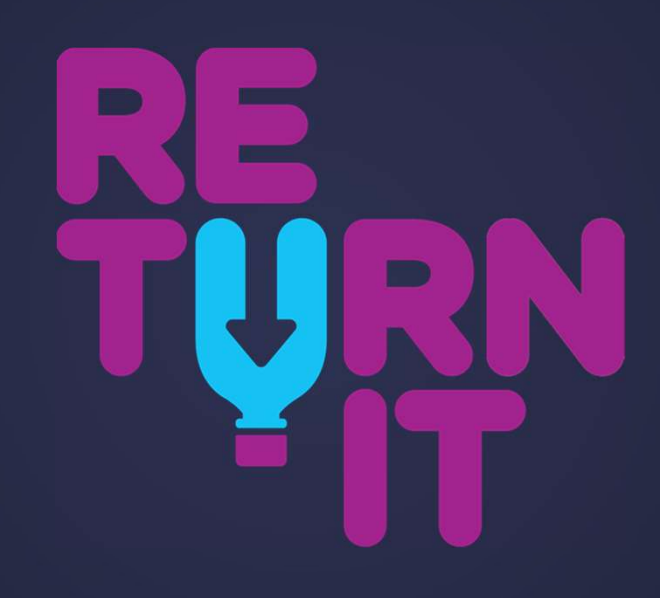

CONTAINER DEPOSIT SCHEME

# RETURN-IT

Thank you for you interest in the Victoria's Container Deposit Scheme (CDS Vic)

- By registering your organisation for the scheme, you can raise funds in a new way and help the environment.
- This scheme launches November 1, 2023
- For every eligible drink container return, you can receive a 10c refund
- By registering as a donation partner, people can choose to donate their refund to your organisation in a number of different ways, including via zone app, sharing your Donation Partner ID (or barcode) or using a handy search function on the CDS-Vic website (coming soon).
- Once registered you can host your own collection drive, by encouraging your members and supporters to collect and deposit the containers to your organisation.
- To learn more about the scheme, you can visit https://cdsvic.org.au/fundraising
- To register your organisation, follow these step-by-step instructions.

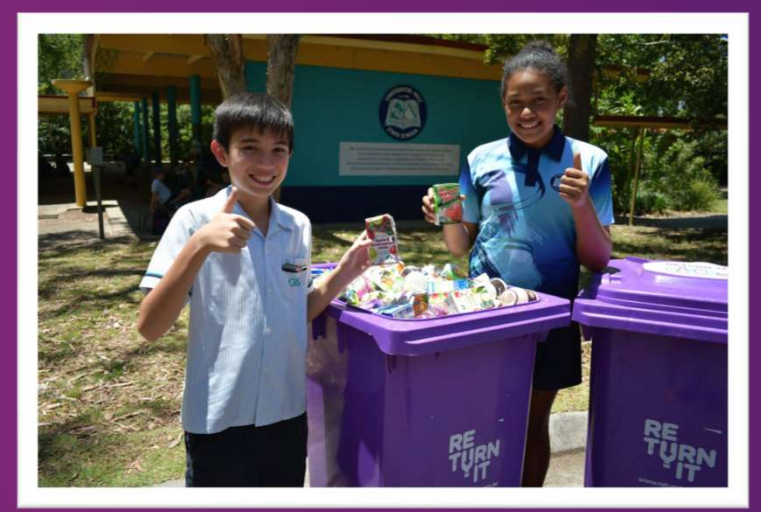

### **RETURN-IT** Register with CDS Vic

### Step 1

### **Register with CDS Vic**

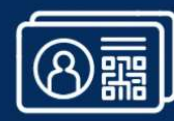

You will be able to obtain your Donation Partner ID by completing our registration form. You will require a valid ABN.

If you are not registered with an ABN, you may need to provide a statutory declaration.

Sign Up As A Donation Partner  $\rightarrow$ 

STEP 1: Click on this link: <u>https://cdsvic.org.au/donation-partner-registration</u> You will need:

- Organisations contact email
- ABN
- If you don't have an ABN you will need to sign a statutory declaration declaring you are either a registered entity or a school or a sporting, community, education or environmental body

Once you have registered with the CDS-Vic, you should receive an email with a donation partner ID and a link to register through Return-It's member Portal.

Be aware that if you are a State-wide organisations you may wish to activate with all three Zone Operators.

# **RETURN-IT** Activate your ID with a Zone Operator

# **STEP 2:** Follow the link provided in the email from CDS-Vic, or by clicking this link <u>Return-It Sign Up</u>

You will need to enter your credentials to create an account and set a new password This will be your organisations contact email.

A verification email will be sent to the inbox for the email account you provided.

Click on the link in this email to verify your email address.

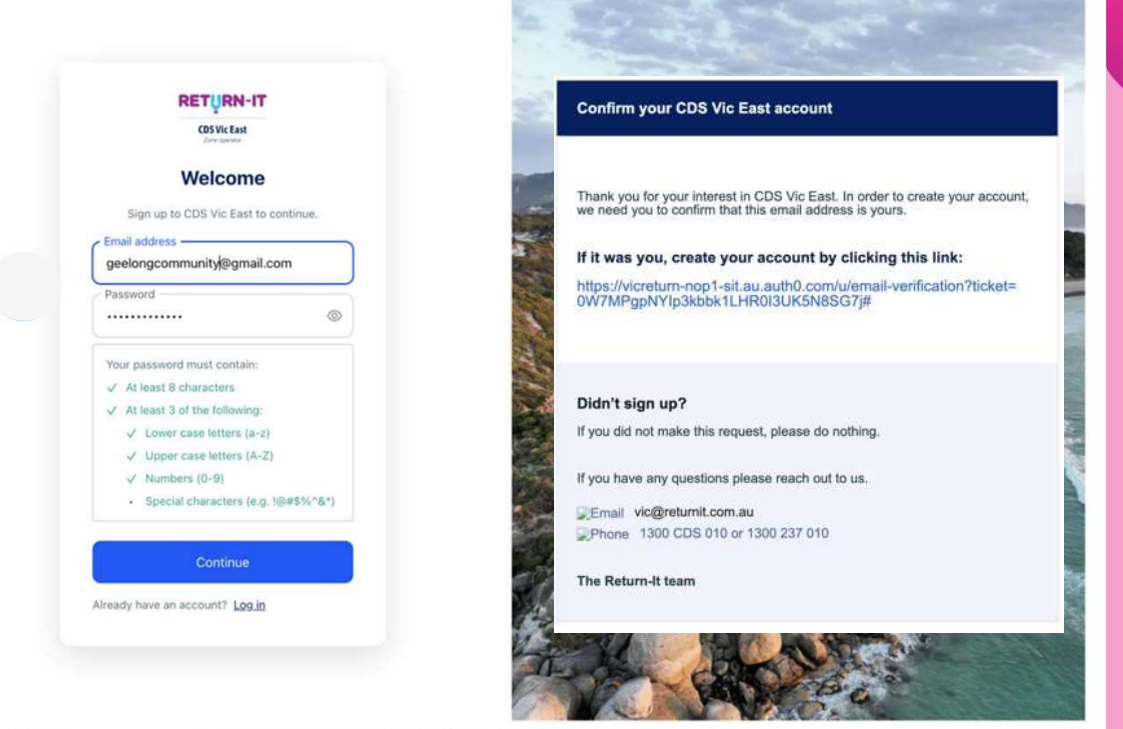

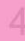

### STEP 3: Make sure to select "As a Donation Partner" to continue your sign-up journey

STEP 4: Enter the Donation Partner ID that was provided

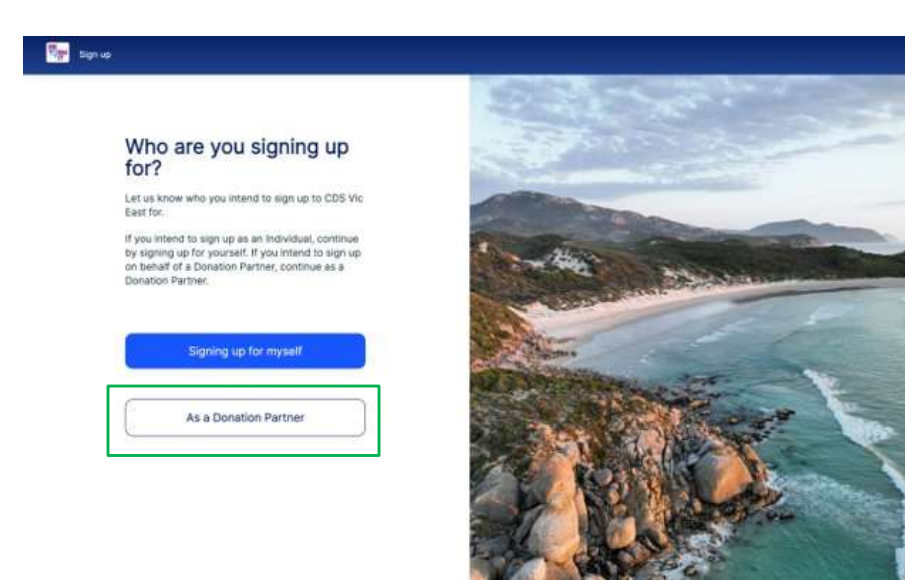

in the email form CDS-Vic when you have completed the registration process with them.

| Sgrup |                                                                                                |                                                                                                    |
|-------|------------------------------------------------------------------------------------------------|----------------------------------------------------------------------------------------------------|
|       |                                                                                                |                                                                                                    |
|       | Register your organisation                                                                     |                                                                                                    |
|       | You do a restitution use a new site of a statistical form use a Department                     | and the second second                                                                                                    |
|       | Partner with the CDS Vic East network, operated                                                |                                                                                                    |
|       | by return-it                                                                                   | and the second second                                                                                                    |
|       | Confirm Donation Partner ID                                                                    | 31 100                                                                                                    |
|       | This ID was sent to you by CDS Vic in your                                                     | States and the second second s |
|       | donation partner confirmation email. A Donation<br>Partner ID is an 11 digit atoba-numeric ID. | Constant and                                                                                                    |
|       | International Property and                                                                     |                                                                                                    |
|       | C2000002407                                                                                    | and the second second s |
|       | during guad Mult                                                                               | AND A DOMESTIC AND A DOMESTICA AND A DOMESTIC AND A DOMESTIC AND A DOMESTIC AND A DOMESTIC AND A DOMESTIC AND A DOMESTIC AND A DOMESTICA AND A DOMESTICA AND A |
|       | ABP                                                                                            |                                                                                                    |
|       |                                                                                                |                                                                                                    |
|       | Member Number contirmed                                                                        | AND A REPAIR                                                                                                    |
|       |                                                                                                |                                                                                                    |
|       | hear                                                                                           |                                                                                                    |

### STEP 5: Read and accept Return-Its Donation Partner Criteria

### Register your organisation

**Donation Partner Criteria** 

You're registering your organisation as a Done Partner with the CDS Vic East network, opera by Return-It

### Confirm Donation Partner ID

This ID was sent to you by CDS Vic in your donation partner confirmation email. A Dona Partner ID is an 11 digit alpha-numeric ID.

Enter Donotion Partner ID\* C2000002407 doing good stuff ABN: Member Number confirme sets out the terms and conditions of participating as a donation partner, including Return-It's payment and reporting obligations to donation partners.
2. Demonstrate the following:

a. a community benefit within Victoria or Australia;
b. a willingness to use its own networks and resources to promote awareness of its presence on the VIC CDS scheme to mutual advantage;
3. The organisation has been operating for 3 years and is reputable and of good standing in the community.

4. The organisation must not be:

a. a political party or an organisation associated with current political issues or political activism;

The criteria to participate in the Container Deposit Scheme ("CDS") as a donation partner with Return It (Victoria) Collection Points Pty Ltd ("Return-It") is as follows:

 The organisation is willing to enter into Return-It's standard form agreement for placement as a donation partner. This agreement

The organisation adheres to all criteria to become a Return-It donation partner.

Continue

X

6

# **STEP 6:** Provide the details of your primary contact of your organisation here.

These are the details Return-It will used to communicate to your organisation.

|                                                                                                    | -              |
|----------------------------------------------------------------------------------------------------|----------------|
| Driment contact dataile                                                                                                    |                |
| Primary contact details                                                                                                    |                |
| Enter the details of the primary account<br>administrator. To change these details please reach<br>out to <u>vicdonationpartners@returnit.com.au</u> . |                |
| First name*                                                                                                    | Barris State   |
| Rakesh                                                                                                    | A CONTRACTOR   |
| Last name *                                                                                                    | and the second |
| Anand                                                                                                    | State of the   |
| Position or title*                                                                                                    |                |
| Director                                                                                                    |                |
| Postcode*                                                                                                    |                |
| 3215 - North Geelong ×                                                                                                    |                |
| Phone number*                                                                                                    |                |
| 0411 111 111                                                                                                    |                |
| I want to receive relevant communications, news and<br>marketing information from Return-it.                                                           |                |
| Step 1 of 5                                                                                                    | SP-            |
|                                                                                                    |                |
| Next                                                                                                    | 1              |
|                                                                                                    | 12.50          |

# STEP 7: Provide details about your organisation.

### You will need:

do.

1. The Trading name is the one that you provided during your registration with Vic Return.

2.Select the category here which can be used to find your organisation by customers making returns.3.Provide a description for your organisation so that people selecting your organisation to donate their refund to can understand what you

The Signal

# Duration particular the instructional terms Output terms<br/> Output terms<br/> Outpu

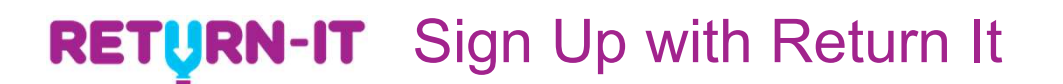

# STEP 8: Provide any social medial links to your organisation here.

These links may be used by Return-It to help promote your ogranisation.

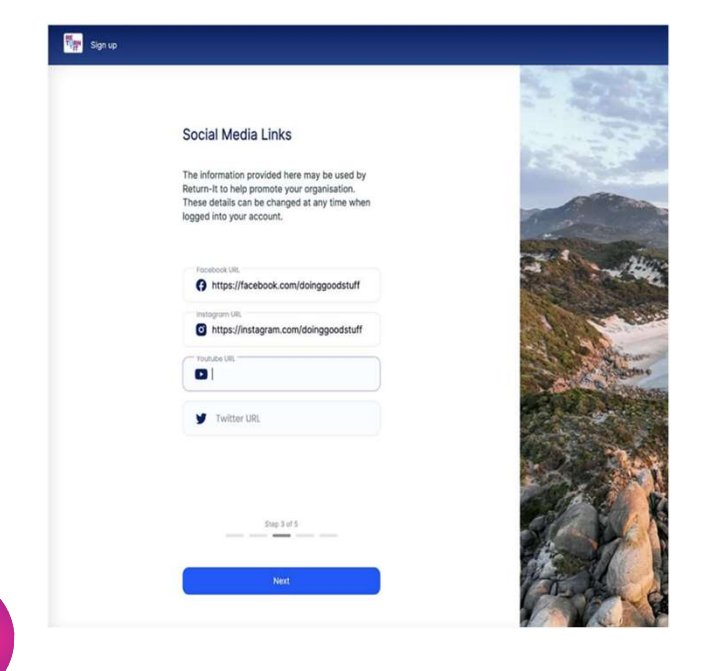

**STEP 9: Provide your organisations bank details.** This is where donations will be paid to.

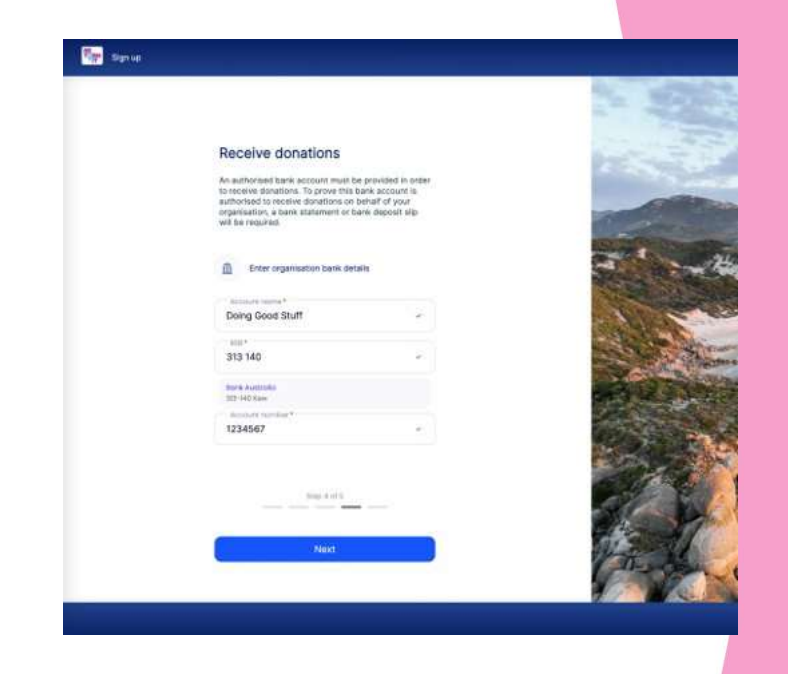

STEP 10: In order to verify your organisation, you will need to provide some supporting evidence.

Provide these details and submit your application

### Key:

1.An application letter on your organisation's letterhead, download a template here.

 $\ensuremath{\text{2.Evidence}}$  that the bank account you have

provided belongs to your organisation.

Optional: You may also choose to optionally add any other supporting documentation you think might be useful in verifying your organisation.

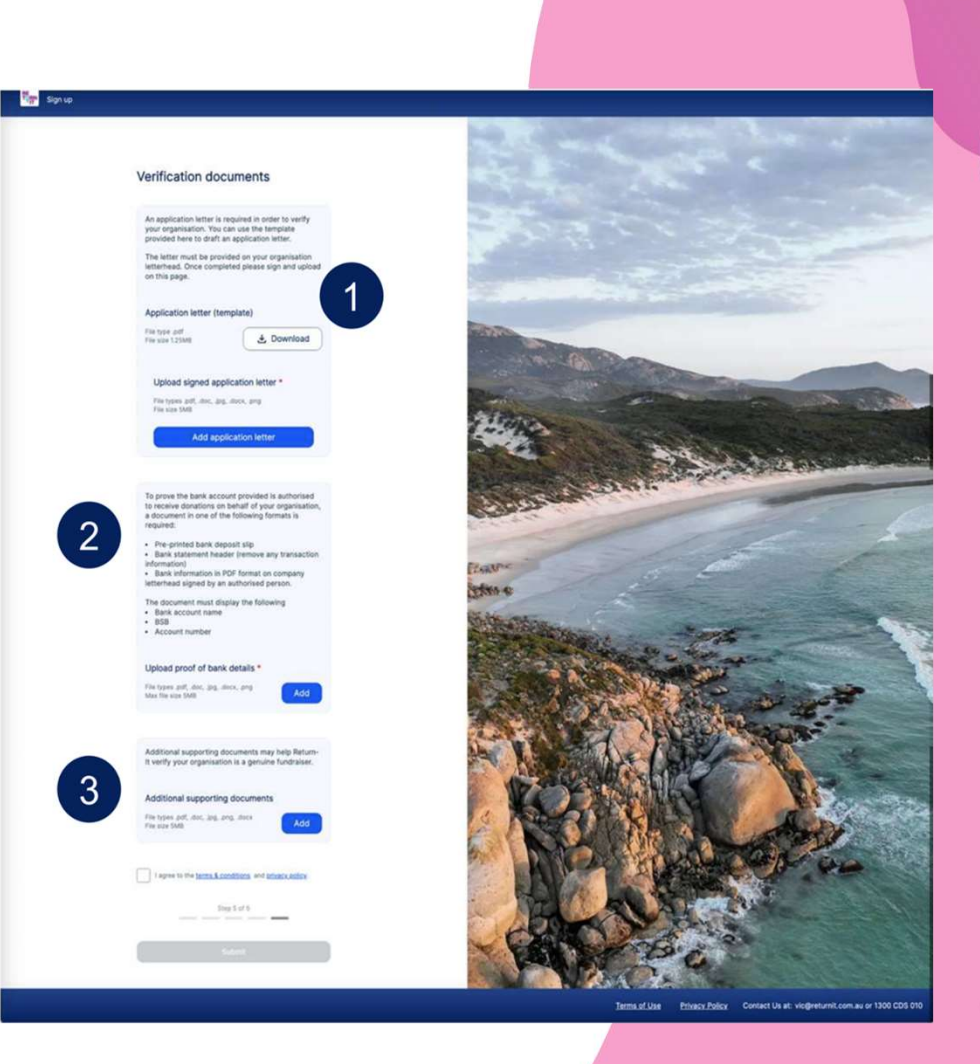

### **RETURN-IT** Application Letter

You'll need to save this template letter to your organisations letter head, complete it, sign it and upload it.

If you need time to complete this or the other steps, you can exit and return later using the username and password you have created. Check the Return-It website for a link to sign up as a donation partner, or use the link provided in the email you received from CDS-Vic with your donation partner ID.

### [Your Organisation's Letterhead]

[Date]

Return-It Victoria Level 1, 11/270 Ferntree Gully Road Notting Hill VIC 3168

Subject: Application to Participate as a Donation Partner in the Victorian Container Deposit Scheme

To whom it may concern,

We, [Organisation Name], hereby submit our application to participate as a donation partner in the Container Deposit Scheme Victoria (CDS VIC) with Return-It. As an authorized representative of the [Organisation Name], I am writing this letter to provide the necessary information and express our interest in becoming a donation partner.

### a) The entity or its local branch is applying to participate in the Scheme

We confirm that [Organisation Name] or its local branch is seeking to participate in the Victorian Container Deposit Scheme as a donation partner. Our organisation is committed to promoting environmental sustainability and believes in the positive impact that container deposit scheme can have on our community.

b) It is a Charity or a Not-for-Profit organisation and is authorised to fundraise.

Organisation Name) is a registered [Charity/Not-for-Profit/School/ Sporting club/Social enterprise]

# **RETURN-IT** You have almost finished your application...

 Your account has now been created! It will be in a pending state initially. Once Return-It have reviewed your application and the supporting documentation you have provided, they will be in touch to confirm your account is active. There you will be able to see and share your Donation Partner ID to start receiving donations.

|  | Donation history                                             | Donation Partner ID                                                       |                                                              |                                                                                                    |
|--|--------------------------------------------------------------|---------------------------------------------------------------------------|--------------------------------------------------------------|----------------------------------------------------------------------------------------------------|
|  | \$0.00 total received                                        | Show Zone ID Barcode ~                                                    |                                                              |                                                                                                    |
|  | 8 0 total transactions                                       | Awaiting approval                                                         | Donation history                                             | Donation Partner ID                                                                                                    |
|  | No donations received yet                                    | We will inform you via email when<br>your organisation has been approved. | \$0.00 total received                                        | Show Zone ID Barcode                                                                                                    |
|  | 10: Donations will appear here<br>Share your organisation ID | Refund type Doing Good Stuff                                              | 0 total transactions                                         | C2000002407                                                                                                    |
|  |                                                              |                                                                           |                                                              | Share your Donation Partner ID or or barcode<br>with customers who use CDS Vic East refund<br>points to receive donations directly to your ba<br>account. |
|  |                                                              |                                                                           | No donations received yet                                    |                                                                                                    |
|  |                                                              | Download the CDS Vic East app                                             | 10: Donations will appear here<br>Share your organisation ID | Refund type                                                                                                    |
|  |                                                              | App Store     App Store     Google Play                                   |                                                              | Doing Good Stuff                                                                                                    |
|  |                                                              |                                                                           |                                                              |                                                                                                    |
|  |                                                              |                                                                           |                                                              |                                                                                                    |
|  |                                                              | Tarma of Line Distance                                                    | Pallay Contact Lis at: vielBratural nom av or 1300 CDE 010   |                                                                                                    |

11

# **RETURN-IT** Download the app – CDS- VIC EAST

- The CDS-VIC East app is on all App stores from October 1.
- You will need to sign up and confirm your email address via your email account.
- You will also need to select what account you would like your refunds to be awarded to.
- Once you have confirmed these details, log out and log back into your account to receive your ID number and barcode.

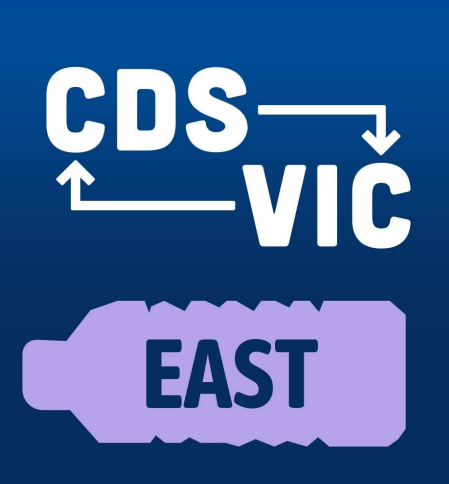

### STILL NEED HELP?

Reach out via Email: <u>vic@returnit.com.au</u>

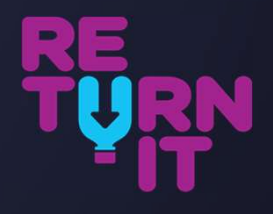